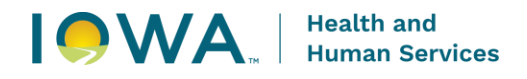

## Iowa Connected Documentation Presumptive Eligibility

1. Click on Family Health drop down menu and choose Search Clients.

| HHHS Iowa Connected<br>Family Health Database               |                                                                                                    | Family Health                                                                                                    |
|-------------------------------------------------------------|----------------------------------------------------------------------------------------------------|----------------------------------------------------------------------------------------------------|
| Welcome Back, Jamie!<br>Dashboard: QuickSight Dashboard +   |                                                                                                    | Search Episodes<br>Search Activities<br>Buik Activity Update                                                                                               |
| <b>**</b>                                                   | Search for dashboards                                                                                                    | ۹ ۵                                                                                                    |
| Favorites Dashboards                                        |                                                                                                    | Last published (newsst first) 💌 ) 🏢 🚍                                                                                                    |
| Recent     Bashboard     Shared folders                     | Image: Construction     Image: Construction     Image: Construct | Dashboard Ô 🖻 Dashboard                                                                                                    |
| Dashboards     FCHA Dental Screens     Updated 2 months ago | Child Health Dental Data R<br>Child Health Dental Data R<br>Updated 2 menths app                                                                                                    | ck Counts (By CPT Code ISS Quarterly Reporting<br>tred 2 meenths age ☆ Updated 3 meenths age ☆                                                             |
| Dathboard                                                   | හි 🖟 Dashboard හි 🖡 Dashboard හි 📠                                                                                                    | Dashboard Ô                                                                                                    |
| MI - Year End Report<br>Update 4 menths app                 | MH OH Performance Incent     CAH OH Performance Incent     13 f J       Updated 5 membra app     1     Updated 6 membra app     1       Image: Dashbeard Incent     0     Image: Dashbeard Incent     0                                                                                                    | Prive HMG Survey Chart Audit - Unique Values Updated 7 menths age Chart Audit - Unique Values Updated 7 menths age Chart Audit - Unique Values Dashbaard - |

2. Enter First and Last Name of client. You can also search by Birthdate, Medicaid Case ID, Medicaid ID, or Client ID. Click Search to bring up the client.

| HHS I lowa Connected                                     |                   |              |                  |                 |              | Family Health 🔹 Search | ▼ Reports ▼ Ac     | ccount + 🖰 |
|----------------------------------------------------------|-------------------|--------------|------------------|-----------------|--------------|------------------------|--------------------|------------|
| Family Health - Clients                                  |                   |              |                  |                 |              |                        |                    | Create +   |
| Search Criteria<br>Enter a Client Name and Date of Birth |                   |              |                  |                 |              |                        |                    |            |
| - Client D                                               | - Medicaid ID     |              | Medicaid Case ID |                 |              |                        |                    |            |
| First Name                                               | Last Name<br>test |              | Bith Date        | ū               |              |                        |                    |            |
| Search kar                                               |                   |              |                  |                 |              |                        |                    |            |
| Search Results                                           | dicaid Case ID 💠  | First Name 💠 | Last Name 💠      | Confidential? 💠 | Birth Date 💠 | Population +           |                    |            |
| 79016                                                    |                   | test         | Test             | ~               | 06/21/2021   | Family Health          |                    | >          |
|                                                          |                   |              |                  |                 |              | Ro                     | wis per page: 10 💌 | 1-1 of 1   |

3. Select the client by clicking on the name in Search Results box.

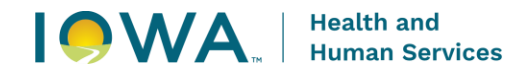

4. Click Edit and enter demographic information. Ensure that Race, Ethnicity, and Interpreter boxes are complete, then click Save

| Client: test Test                                                                           | - Confidential                                                     | -                                                        |                       |                                                        |                        |                          |                     |             | 🖶 Back To Search   |
|---------------------------------------------------------------------------------------------|--------------------------------------------------------------------|----------------------------------------------------------|-----------------------|--------------------------------------------------------|------------------------|--------------------------|---------------------|-------------|--------------------|
| Client ID                                                                                   | First Name                                                         |                                                          | Middle Name           |                                                        | Last Name              | Birth Date               |                     |             |                    |
| 79016                                                                                       | text                                                               |                                                          |                       |                                                        | Test                   | 05/21/2021               |                     |             |                    |
| Medicaid ID                                                                                 | Medicald Case ID                                                   |                                                          | Medicald Case Name    |                                                        |                        |                          |                     |             |                    |
| Note                                                                                        |                                                                    |                                                          | Plans<br>Name of Plan | Plan Type Coverage                                     | www Elimibility Status | Elicibility Uorlate Date | Exception Indicator | Hawki Value | Last Mutilier Date |
| Dompopales<br>Episota<br>Contal Monatan<br>Rectinique<br>Adachouris<br>Interactular Presail | Evenopresentation<br>Party Hand Hand Hand Hand Hand Hand Hand Hand | Is Confidential Ennergy Hispane  Area  Presumed Deceased |                       | naa<br>Amerikan kudan ni Alaka Kaling<br>Amerikan kuma |                        |                          |                     |             |                    |

5. Click the Episodes tab. Click on the Child and Adolescent Health Episode. There should only be one program episode for Child and Adolescent Health.

|           | Demographics          | Episodes                    |                        |                  |                     |                               |               |             |                 |            |                                                 |                    |            |              |              |         |
|-----------|-----------------------|-----------------------------|------------------------|------------------|---------------------|-------------------------------|---------------|-------------|-----------------|------------|-------------------------------------------------|--------------------|------------|--------------|--------------|---------|
| $\langle$ | Episodes              | Episodes<br>Program ©       |                        | Awareness Date 0 | Episode Status 🔻    |                               |               | Owner 0     |                 | Owning A   | gency 0 E                                       | pisode Closed Date | ,          |              |              |         |
|           | Contact Information   | Oral Health                 |                        | 02/22/2024       | Member              |                               |               | Jennifer St | om, RN          | Family In: | Pottawattarnie                                  |                    |            |              | +            |         |
|           | Relationships         | Child and Adolescent Health | >                      | 03/12/2024       | Member              |                               |               | Jennifer St | om, RN          | Family In: | Pottawattamie                                   |                    |            |              | +            |         |
|           | Attachments           | Maternal Health             |                        | 02/22/2024       | Closed - PE/Lactat  | ion/Oral Health               |               | April Peppe | ĸ               | IOWA HH    | s                                               |                    |            |              | +            |         |
|           | Immunization Forecast |                             |                        |                  |                     |                               |               |             |                 |            |                                                 |                    | Rows p     | per page: 10 | * 12         | -3 of 3 |
|           |                       |                             |                        |                  |                     |                               |               |             |                 |            |                                                 |                    |            |              |              |         |
|           |                       | Activities<br>Program ©     | Episode Awareness Date | Episode Status 0 | Activity Owner 0    | Activity Owning Agency        | Activity Type | 0           | Date * Activity | Time 0     | Type of Service ©                               |                    | Outcome 🌣  | Has Survey   | y Billed     |         |
|           |                       | Child and Adolescent Health | 03/12/2024             | Member           | April Pepper        | IOWA HHS                      | Health Servic | 15          | 09/16/2024      |            |                                                 |                    | Successful |              |              | +       |
|           |                       | Oral Health                 | 02/22/2024             | Member           | Cassidy Hanson, MPH | IOWA HHS                      | Dental        |             | 09/16/2024      |            | D9990 Certified translation or sign-language se | rvices - per visit |            |              |              | +       |
|           |                       | Oral Health                 | 02/22/2024             | Member           | Dawn Ericson        | Cherokee County Public Health | Complete Ass  | essment     | 09/12/2024      |            |                                                 |                    | Successful | ~            |              | +       |
|           |                       | Oral Health                 | 02/22/2024             | Member           | Dawn Ericson        | Cherokee County Public Health | Dental        |             | 09/12/2024      |            | D0602 Risk Assessment - moderate risk           |                    | Successful | ~            | ~            | +       |
|           |                       | Oral Health                 | 02/22/2024             | Member           | Dawn Ericson        | Cherokee County Public Health | Dental        |             | 09/12/2024      |            | D0190 Oral screen by non dentist                |                    | Successful |              | $\checkmark$ | +       |
|           |                       | Oral Health                 | 02/22/2024             | Member           | Dawn Ericson        | Cherokee County Public Health | Dental        |             | 09/12/2024      |            | D1206 Topical fluoride varnish                  |                    | Successful |              | $\checkmark$ | +       |

6. Click the Activities tab. Click on Create Activity Bundle.

| Episode: C                   | hild and Adolescent I | lealth - 03/12/2024 - M | ember - Client ID: 7      | 9016       |                 |            |                   |               |            |                      |          | + |
|------------------------------|-----------------------|-------------------------|---------------------------|------------|-----------------|------------|-------------------|---------------|------------|----------------------|----------|---|
| Edit Create                  | ctivity Bundle        |                         |                           |            |                 |            |                   |               |            |                      |          |   |
| Client                       |                       | Program                 |                           |            |                 |            |                   |               |            |                      |          |   |
| test Test - Confidentia      | 1                     | Child and Adole         | scent Health              |            |                 |            |                   |               |            |                      |          |   |
| Owner                        |                       | Owning Agency           |                           |            |                 |            |                   |               |            |                      |          |   |
| Jennifer Stom, RN            |                       | Family Inc.             |                           |            |                 |            |                   |               |            |                      |          |   |
| Austratass Date              |                       | Episode Status          |                           |            | Episode Close   | ed Date    |                   |               |            |                      |          |   |
| 03/12/2024                   |                       | Member                  |                           |            |                 |            |                   |               |            |                      |          |   |
|                              |                       |                         |                           |            |                 |            |                   |               |            |                      |          |   |
| Note                         |                       |                         |                           |            |                 |            |                   |               |            |                      |          |   |
| Episode Data                 | Activities            |                         |                           |            |                 |            |                   |               |            |                      |          |   |
| Activities                   | Activities            |                         |                           |            |                 |            |                   |               |            |                      |          |   |
|                              | Owner 💠               | Owning Agency 🔅         | Type 🔅                    | Date 💌     | Activity Time 0 | Outcome 0  | Type of Service 💠 | From Bundle 🗅 | Has Survey | Billed Last Modifier | d Date 💠 |   |
| Recent Activities            | April Pepper          | IOWA HHS                | Health Services           | 09/16/2024 |                 | Successful |                   |               |            | 09/16/2024 8         | 8:05 AM  | + |
| Surveys                      | April Pepper          | IOWA HHS                | Complete Assessment       | 09/02/2024 |                 | Successful |                   | Informing     | ~          | 08/21/2024 1         | 11:08 AM | + |
| Medicaid Paid Cla            | ms April Pepper       | IOWA HHS                | Complete Assessment       | 08/21/2024 |                 |            |                   |               |            | 08/21/2024 1         | 11:09 AM | + |
| Needs / Program<br>Referrals | April Pepper          | IOWA HHS                | Community Event           | 08/09/2024 |                 |            |                   |               |            | 08/09/2024 9         | 9:23 AM  | + |
| Providers /<br>Organizations | April Pepper          | IOWA HHS                | Care Coordination Attempt | 08/09/2024 |                 |            |                   |               |            | 08/09/2024 9         | 9:28 AM  | + |
|                              | April Pepper          | IOWA HHS                | Complete Assessment       | 08/09/2024 |                 |            |                   |               |            | 08/09/2024 9         | 9:18 AM  | + |

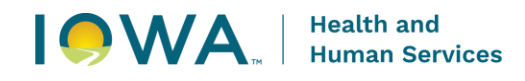

7. Click in the Activity Bundle box and choose Presumptive Eligibility. Click Search.

|   | HHS Iowa Connected<br>Ferrity Health Database                                              |                               |                                           | Family Health 👻 | Search - Reports - | Account - 🔒 |
|---|--------------------------------------------------------------------------------------------|-------------------------------|-------------------------------------------|-----------------|--------------------|-------------|
|   | Create Activity Bundle                                                                     |                               |                                           |                 |                    |             |
| ( | Activities<br>Search Criteria<br>Presurgere Espany<br>Free angele Espany<br>Search Results | × 🛛                           |                                           |                 |                    |             |
|   | Activity Type ©                                                                            | Activity Date Offset (Days) 🔺 | Topics                                    |                 |                    |             |
|   | Care Coordination                                                                          | 0                             |                                           |                 | +                  |             |
|   | Referral                                                                                   | 0                             | Referral into CAH program                 |                 | +                  |             |
|   | Complete Assessment                                                                        | 0                             | Intake Assessment, Medical Home Indicator |                 | +                  |             |
|   | Presumptive Eligibility                                                                    | 0                             |                                           |                 | +                  |             |
|   |                                                                                            |                               |                                           |                 | Rows per page: 10  | + 1-4 of 4  |

8. Check the Activity Type box located above the bundle items. This will automatically select all informing bundle activity items. Then choose Save Bundle Now.

| Search Criteria                                             |                             |                               |                         |                                           |     |            |                |          |
|-------------------------------------------------------------|-----------------------------|-------------------------------|-------------------------|-------------------------------------------|-----|------------|----------------|----------|
| Activity Bundle                                             |                             |                               |                         |                                           |     |            |                |          |
| Presumptive Englishing                                      | × 🛛                         |                               |                         |                                           |     |            |                |          |
| Search Clear                                                |                             |                               |                         |                                           |     |            |                |          |
| Search Results                                              |                             |                               |                         |                                           |     |            |                |          |
| Attivity Type                                               | Activity Date Offset (Days) |                               |                         | Topics                                    |     |            |                |          |
| Care Coordination                                           | 0                           |                               |                         |                                           |     |            | -              |          |
| Referral                                                    | 0                           |                               |                         | Referral into CAH program                 |     |            | •              |          |
| Complete Assessment                                         | 0                           |                               |                         | Intake Assessment, Medical Home Indicator |     |            | -              |          |
| Presumptive Eligibility                                     | 0                           |                               |                         |                                           |     |            | +              |          |
|                                                             |                             |                               |                         |                                           |     | Rows       | per page: 10 ↔ | 1-4 of 4 |
| <u>Care Coordination - 0</u> ×                              |                             |                               |                         |                                           |     |            |                |          |
| • Referral - 0 ×                                            |                             |                               |                         |                                           |     |            |                |          |
| <u>Complete Assessment - 0</u> Pressurefixe Elicibility 0 × |                             |                               |                         |                                           |     |            |                |          |
| Incontraint Lowent - x                                      |                             |                               |                         |                                           |     |            |                |          |
| Jamie Beskow, RN, BSN                                       |                             | ×®                            | Owning Agency*          |                                           | XØ  |            |                |          |
| - Activity Date"                                            |                             | ~ •                           | _ Time In               |                                           |     | - Time Out |                |          |
| 09/25/2024 × 🖬                                              |                             |                               | t t                     | ð                                         |     | c          | i              |          |
|                                                             |                             |                               |                         |                                           |     |            |                |          |
| None selected                                               |                             |                               |                         |                                           |     |            |                |          |
| Interaction Type                                            |                             |                               |                         |                                           |     |            |                |          |
| None selected                                               |                             |                               |                         |                                           |     |            |                |          |
| County of Service                                           |                             |                               |                         |                                           |     |            |                |          |
|                                                             |                             |                               |                         |                                           |     |            |                |          |
| Location                                                    |                             |                               |                         |                                           |     |            |                |          |
| Service Provider                                            |                             |                               | Service Provider Agency |                                           |     |            |                |          |
| Jamie Beskow, RN, BSN                                       |                             | $\times  {\boldsymbol \odot}$ | IOWA HHS                |                                           | × 0 |            |                |          |
| County Of Residence                                         |                             |                               |                         |                                           |     |            |                |          |
| - Primary Payor -                                           |                             |                               |                         |                                           |     |            |                |          |
| None selected                                               |                             |                               |                         |                                           |     |            |                |          |
| Plan List                                                   |                             |                               |                         |                                           |     |            |                |          |
| No results found                                            |                             |                               |                         |                                           |     |            |                |          |
| No results found                                            |                             |                               |                         |                                           |     |            |                |          |
| Discard Edit Bundle Detail: Save Bundle Now                 | )                           |                               |                         |                                           |     |            |                |          |
|                                                             | /                           |                               |                         |                                           |     |            |                |          |
|                                                             |                             |                               |                         |                                           |     |            |                |          |

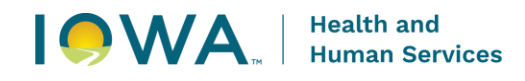

9. The activity items in the PE Bundle are now available in the Activity List.

| HIN I Iowa C<br>Family Hea         | Connected<br>Jith Database |                          |                         |                 |                     |                   |                         |            | Family Health | n ≠ Search ≠       | Reports 👻 🖌 | ccount - 🔒   |
|------------------------------------|----------------------------|--------------------------|-------------------------|-----------------|---------------------|-------------------|-------------------------|------------|---------------|--------------------|-------------|--------------|
| Episode: Child a                   | nd Adolescent Healt        | h - 03/12/2024 -         | Member - Client ID      | 79016           |                     |                   |                         |            |               |                    | ē           | Back To Task |
| Edit 🧨 Create Activity Bun         | die                        |                          |                         |                 |                     |                   |                         |            |               |                    |             |              |
| Client<br>test Test - Confidential |                            | Program<br>Child and     | Adolescent Health       |                 |                     |                   |                         |            |               |                    |             |              |
| Owner<br>Jennifer Storn, RN        |                            | Ouring Age<br>Family Inc | ency<br>2               |                 |                     |                   |                         |            |               |                    |             |              |
| Awareness Date<br>03/12/2024       |                            | Episode Sta<br>Member    | this -                  |                 | Episode Closed Date |                   |                         |            |               |                    |             |              |
| Note                               |                            |                          |                         |                 |                     |                   |                         |            |               |                    |             |              |
| Episode Data                       | Activities                 |                          |                         |                 |                     |                   |                         |            |               |                    |             |              |
| Activities                         | Activities                 | Owning Agency 💠          | Туре ф                  | Date - Activity | Time                | Type of Service 💠 | From Bundle \$          | Has Survey | Billed        | Last Modified Date | ¢           |              |
| Recent Activities                  | Jamie Beskow, RN, BSN      | IOWA HHS                 | Presumptive Eligibility | 09/25/2024      |                     |                   | Presumptive Eligibility |            |               | 09/25/2024 2:53 PI |             | +            |
| Surveys                            | Jamie Beskow, RN, BSN      | IOWA HHS                 | Complete Assessment     | 09/25/2024      |                     |                   | Presumptive Eligibility |            |               | 09/25/2024 2:53 PI |             | +            |
| Medicaid Paid Claims               | Jamie Beskow, RN, BSN      | IOWA HHS                 | Referral                | 09/25/2024      |                     |                   | Presumptive Eligibility |            |               | 09/25/2024 2:53 PI |             | +            |
| Needs / Program<br>Referrals       | lamie Beskow, RN, BSN      | IOMA HHS                 | Care Coordination       | 09/27/2024      |                     |                   | Presumptive Eligibility |            |               | 09/25/2024 2:53 PI |             | +            |
| Providers /<br>Organizations       | April Pepper               | IOVIA HHS                | Health Services         | 09/16/2024      | Successful          |                   |                         |            |               | 09/16/2024 8:05 AI | 1           | +            |

10. Click on the activity Presumptive Eligibility. The activity will open in a new popup screen.

| Child and Adelescent Health 02/12/2024 Member Client ID:             |                                   |                                 |                                   |          |            |    |
|----------------------------------------------------------------------|-----------------------------------|---------------------------------|-----------------------------------|----------|------------|----|
| Child and Addrescent Health - 03/12/2024 - Member - Client ID        |                                   |                                 |                                   |          |            |    |
| Owner Jamie Beskow, RN, BSN X 4                                      | Owning Agency*     IOWA HHS       |                                 | × 0                               |          |            |    |
| Type * Presumptive Eligibility                                       | Date *                            | × 🖬                             | - Time In                         | Ξ.       | - Time Out | Ċ. |
| Outcome                                                              | × From Bundle<br>Presumptive Elig | gibility                        |                                   |          |            |    |
| Activity Data Activity Data                                          |                                   |                                 |                                   |          |            |    |
| Type of Service                                                      |                                   | Type of Document                |                                   |          |            |    |
| Presumptive Eligibility                                              |                                   | X MPEP Application (8)          | Select values                     | *        |            |    |
| Interaction Type                                                     |                                   | - Documents Provided -          |                                   |          |            |    |
| None selected                                                        |                                   | MPEP Application                | NOA Results 🛞 Select values       | *        |            |    |
| County of Service                                                    |                                   | - Applied For Insurance         |                                   |          |            |    |
| Polk                                                                 |                                   | × None selected                 |                                   |          |            |    |
| Coverage Explained -<br>Discussed benefits for medical, dental, phai | macy is granted on daily          | b Agency                        |                                   |          |            |    |
| - Result of NQA                                                      |                                   | Primary Payor                   |                                   |          |            |    |
| Approved                                                             |                                   | × Title XIX - MAF               |                                   | ×        |            |    |
| - NOA#-                                                              |                                   | County of Residence             |                                   |          |            |    |
| A012345678                                                           |                                   | Polk                            |                                   | ×        |            |    |
| - Service Provider                                                   |                                   | Service Provider Agency         |                                   |          |            |    |
| Jamie Beskow, RN, BSN                                                | $\times$ (                        | IOWA HHS                        |                                   |          | × •        |    |
| Contacted Person                                                     |                                   |                                 |                                   |          |            |    |
| Clinet Early Early Sectors                                           |                                   |                                 |                                   |          |            |    |
| Family understands how to use benefits at t                          | hild's upcoming well visit        | and dental check up. Have no    | additional needs, questions, or c | oncerns. |            |    |
| - Requested Services                                                 |                                   |                                 |                                   |          |            |    |
| Family requested PE services for upcoming                            | well child visit and denta        | I check up due to having no ins | surance coverage.                 |          |            |    |
| Narrative Notes                                                      |                                   |                                 |                                   |          |            |    |

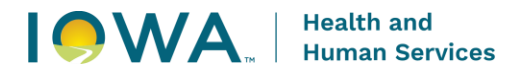

- 11. Click Edit and document in the following fields, choose Save when done:
  - Outcome: Successful
  - > **Type of Service:** Presumptive Eligibility
  - Primary Payor: Title XIX-MAF
  - > County of Service: County where the PE was completed
  - > Location: Where the PE was completed
  - > **Result of Notice of Action**: Choose approved or not approved
  - > NOA Number: Document approval number of NOA
  - > Contacted Person: Name and relationship of person contacted
  - Client/Family Feedback: Document questions, concerns, needs discussed with family
  - Documents Provided: Choose MPEP Application or Paper Application, NOA results, and Other. These items need to be provided to the family with the Rights & Responsibilities.
  - Coverage Explained: Document benefits and coverage of PE explained to family
  - Narrative: Describe documents kept on file- Application, copy of NOA, Signature page.
- 12. Return to the Activities List screen. Click Complete Assessment in the activities list. Click Edit. Document the following items and click Save when done. Intake Assessment must be done if not completed within last 30 days.
  - > **Owner:** Name and credentials of staff entering activity
  - > **Type**: Complete Assessment
  - > Outcome: Successful
  - > **Owning Agency**: Agency Name
  - > Date survey was performed: Date of Intake Assessment Survey
  - Intake Assessment Type: Choose from the following options. Intake Assessment- Initial survey attached, Intake Assessment- Reviewed w/ survey attached, or Intake Assessment- Reviewed w/ no changes.
  - Medical Home Indicator: Choose from the following based upon client having a medical home. Medical Home- yes, Medical Home – no, or Medical Home – unknown.
  - > **County of Service:** County where staff is completing the activity
  - > County of Residence: County client lives in

Intake Assessment: Complete all the questions 1-8 of the survey. Immunization question must be answered.

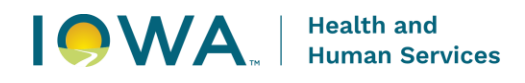

13. Return to the Activities list. Choose Referral from the list. Click Edit.

| Create Activity BL                                                                     | undle                                                                                |                         |                             |            |               |            |                         |                         |            |                            |  |
|----------------------------------------------------------------------------------------|--------------------------------------------------------------------------------------|-------------------------|-----------------------------|------------|---------------|------------|-------------------------|-------------------------|------------|----------------------------|--|
| , create reality of                                                                    |                                                                                      |                         | Program                     |            |               |            |                         |                         |            |                            |  |
| st - Confidential                                                                      |                                                                                      |                         | Child and Adolescent Health |            |               |            |                         |                         |            |                            |  |
|                                                                                        |                                                                                      |                         | Owning Agency               |            |               |            |                         |                         |            |                            |  |
| r Stom, RN                                                                             |                                                                                      |                         | Family Inc.                 |            |               |            |                         |                         |            |                            |  |
| ss Date                                                                                |                                                                                      |                         | Episode Status              |            | Episode Clos  | ed Date    |                         |                         |            |                            |  |
| 024                                                                                    |                                                                                      |                         | Member                      |            |               |            |                         |                         |            |                            |  |
|                                                                                        |                                                                                      |                         |                             |            |               |            |                         |                         |            |                            |  |
|                                                                                        | -                                                                                    |                         |                             |            |               |            |                         |                         |            |                            |  |
| ode Data                                                                               | Activities                                                                           |                         |                             |            |               |            |                         |                         |            |                            |  |
|                                                                                        |                                                                                      |                         |                             |            |               |            |                         |                         |            |                            |  |
| ties                                                                                   | Activities                                                                           | Owning Associ           | A Tons A                    | Data ¥     | Activity Time | Outcome A  | Turne of Service        | Erron Rundla            | Has Survey | Billed   art Modified Data |  |
| nt Activities                                                                          | Jamie Beskow, RN, BSN                                                                | IOWA HHS                | Presumptive Eligibility     | 09/25/2024 |               | Successful | Presumptive Eligibility | Presumptive Eligibility |            | 09/25/2024 4:04 PM         |  |
| ys                                                                                     | Jamie Reskow RN RSN                                                                  | IOWA HHS                | Complete Assessment         | 09/25/2024 |               | Successful |                         | Presumptive Flipibility |            | 09/25/2024 4 34 PM         |  |
| aid Paid Claims                                                                        | In Contemposition                                                                    | 10110 11110             | Defend                      | 00050001   |               |            |                         | Descusive Disbib.       |            | 00000001000000             |  |
|                                                                                        | arrie beskow, kiv, bow                                                               | IOVIA HIIS              | Referral                    | 09/25/2024 |               | >          |                         | Presumptive Englanity   |            | 09/20/2024 2:55 PM         |  |
| s / Program                                                                            |                                                                                      | IOWA HHS                | Care Coordination           | 09/25/2024 |               |            |                         | Presumptive Eligibility |            | 09/25/2024 2:53 PM         |  |
| : / Program<br>als                                                                     | Jamie Beskow, RN, BSN                                                                |                         |                             |            |               |            |                         |                         |            |                            |  |
| / Program<br>als                                                                       | Jamie Beskow, RN, BSN                                                                |                         |                             |            |               |            |                         |                         |            |                            |  |
| s / Program<br>als                                                                     | Jamie Beskow, RN, BSN                                                                |                         |                             |            |               |            |                         |                         |            |                            |  |
| i / Program<br>als                                                                     | Jamie Beskow, RN, BSN                                                                |                         |                             |            |               |            |                         |                         |            |                            |  |
| s / Program<br>als                                                                     | Jamie Beskow, RN, BSN                                                                |                         |                             |            |               |            |                         |                         |            |                            |  |
| is/Program<br>rais                                                                     | Jamie Beskow, RN, BSN                                                                | ıt - test Tes           | t - Client ID: 79016        |            |               |            |                         |                         |            |                            |  |
| is / Program<br>rrais                                                                  | Jamie Beskow, RN, BSN                                                                | ıt - test Tes           | t - Client ID: 79016        |            |               |            |                         |                         |            |                            |  |
| s / Program<br>rais                                                                    | Jamie Beskow, RN, BSN                                                                | ıt - test Tes           | t - Client ID: 79016        |            |               |            |                         |                         |            |                            |  |
| tivity Con                                                                             | Jamie Beskow, FN, BSN                                                                | t-testTes               | t - Client ID: 79016        |            |               |            |                         |                         |            |                            |  |
| s / Program<br>rais                                                                    | Jamie Beskow, FM, BSN                                                                | 1t - test Tes           | t - Client ID: 79016        |            |               |            |                         |                         |            |                            |  |
| tivity Con<br>tivity Con<br>Unit Adviscent He<br>Esskov RIV, BSN                       | Jamie Beston, RAI, ESH                                                               | t - test Tes<br>- 79016 | t - Client ID: 79016        |            |               |            |                         |                         |            |                            |  |
| tivity Con<br>tivity Con<br>tin Advecent Here<br>a Beskov Rit 551                      | Jame Beston, RAI, (ESN<br>mplete Assessmen<br>asth - 01/12/02/4 - Member - Client (D | t - test Tes<br>- 78015 | t - Client ID: 79016        |            | Time          |            | Duration                | (minutes)               |            |                            |  |
| tivity Con<br>tivity Con<br>Can Advescent Here<br>Beskow Rity BSH<br>pipete Assessment | Jamie Beston, RAI, (ES)                                                              | t-testTes               | t - Client ID: 79016        |            | Ting          |            | Dustion                 | (minute)                |            |                            |  |

- 14. The Referral Activity is used to capture data from how the client was referred to the CAH program for the presumptive eligibility service. Document the following items and click save when completed.
  - > Outcome: Successful
  - > **Source:** Document source that referred client to CAH program for PE
  - > **Reason:** Presumptive Eligibility
  - > County of Residence: Document county client lives in
  - > County of Service: Document county that the PE was completed
  - > **Referral Outcomes:** Result of client being referred to CAH program

| Activity: Referral - test lest - Client ID: 79016 |                                          |
|---------------------------------------------------|------------------------------------------|
| Episode *                                         |                                          |
| Jamie Beskow, RN, BSN X 👁                         | Oursplaters*                             |
| - Type *<br>Referral                              | 092552024 × C                            |
| Gueena X                                          | Produnte                                 |
| Unsuccessful                                      |                                          |
| Sours -<br>Primary Care Provider                  | Federal Descense     Select values     V |
| Presumptive Eligibility                           | ×                                        |
| County of Residence                               | ×                                        |
| Countral Service<br>Polik                         | ×                                        |

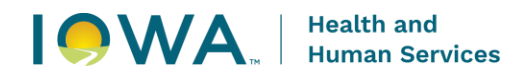

15. Return to the Activities list. Choose Care Coordination from the Activities list. Click Edit.

| Activity: Care Cod                  | ordination - test Test - Clien    | t ID: 79016                            |                         |         |      |     |
|-------------------------------------|-----------------------------------|----------------------------------------|-------------------------|---------|------|-----|
| Edit 🥕                              |                                   |                                        |                         |         |      |     |
| Episode                             |                                   |                                        |                         |         |      |     |
| Child and Adolescent Health - 03/12 | /2024 - Member - Client ID: 79016 |                                        |                         |         |      |     |
| Owner<br>Jamie Beskow, RN, BSN      |                                   | Owning Agency *<br>IOWA HHS            |                         |         |      |     |
| Type<br>Care Coordination           |                                   | Date 09/25/2024                        |                         | Time In | Time | Out |
| Outcome                             |                                   | From Bundle<br>Presumptive Eligibility |                         |         |      |     |
|                                     | Activity Data                     |                                        |                         |         |      |     |
| Activity Data                       | Instructions                      |                                        |                         |         |      |     |
|                                     |                                   |                                        |                         |         |      |     |
|                                     | Interaction Type                  |                                        |                         |         |      |     |
|                                     | Type of Service                   |                                        |                         |         |      |     |
|                                     | County of Residence               |                                        |                         |         |      |     |
|                                     | Primary Payor                     |                                        |                         |         |      |     |
|                                     | Service Provider                  |                                        | Service Provider Anenry |         |      |     |
|                                     | Jamie Beskow, RN, BSN             |                                        | IOWA HHS                |         |      |     |
|                                     | Contacted Person                  |                                        |                         |         |      |     |
|                                     | Concerns and Issues               |                                        |                         |         |      |     |
|                                     | Staff Response                    |                                        |                         |         |      |     |
|                                     | Medical Appointment Summary       |                                        |                         |         |      |     |
|                                     | Dental Appointment Summary        |                                        |                         |         |      |     |

- 16. Document the following items and click Save when done:
  - > Outcome: Successful
  - County of Residence: County client lives in
  - Primary Payor: Title XIX-MAF
  - > Service Provider: Staff person completing care coordination activity
  - > **Type of Service**: Care Coordination Presumptive Eligibility
  - > **Contacted Person**: Name and relationship to client of contacted person
  - Concerns & Issues: Note any needs, concerns or issues for client that require care coordination support
  - > **Staff Response**: Response of staff person completing care coordination
  - Assess Immunizations: Document with Medical Appointment Summary or in Narrative Note
  - Medical Appointment Summary: Date of last medical visit and name of primary care provider
  - Dental Appointment Summary: Date of last dental visit and name of dentist
  - Referrals, Outcomes, and Plan for Follow Up: Documentation of care coordination referrals made for client, outcome of referral/care coordination and any needed follow up

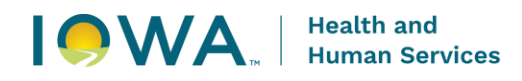

## Client Family Feedback: Response of client/family to care coordination service

Activity: Care Coordination - test Test - Client ID: 79016

| View 💿 🛛 Delete 📋 Save      | a                                             |                        |                         |           |     |                 |          |      |
|-----------------------------|-----------------------------------------------|------------------------|-------------------------|-----------|-----|-----------------|----------|------|
| Episode *                   | 00/40/2004 Marshar Olivet ID.                 |                        |                         |           |     |                 |          |      |
| Child and Adolescent Health | - 03/12/2024 - Wember - Client ID             |                        |                         |           |     |                 |          |      |
| Owner                       | ×                                             | Owning Agency *        |                         |           | ×   |                 |          |      |
|                             | ~ •                                           |                        |                         |           | ~ • |                 |          |      |
| Care Coordination           |                                               | Date *                 | × 🖬                     | - Time li | n   | ti i            | Time Out |      |
| Outcome                     |                                               |                        |                         |           |     |                 |          |      |
| Successful                  | ×                                             | Presumptive Eligibilit | у                       |           |     |                 |          |      |
|                             | Activity Data                                 |                        |                         |           |     |                 |          |      |
| Activity Data               | ~ Instructions                                |                        |                         |           |     |                 |          |      |
|                             |                                               | ~                      |                         |           |     |                 |          |      |
|                             | _ Interaction Type                            |                        |                         |           |     |                 |          |      |
|                             | Walk-In                                       | ×                      |                         |           |     |                 |          |      |
|                             | - Type of Service -                           |                        |                         |           |     |                 |          |      |
|                             | Care Coordination Presumptive Eligibility     | ×                      |                         |           |     |                 |          |      |
|                             | County of Residence                           |                        |                         |           |     |                 |          |      |
|                             | Polk                                          | ×                      |                         |           |     |                 |          |      |
|                             | - Primary Payor -                             |                        |                         |           |     |                 |          |      |
|                             |                                               | ×                      |                         |           |     |                 |          |      |
|                             | - Service Provider -<br>Jamie Beskow, RN, BSN | ×                      | Service Provider Agence | у ———     |     |                 | × @      |      |
|                             | Contracted Design                             | ~ •                    |                         |           |     |                 | ~ •      |      |
|                             | Contacted Person                              |                        |                         |           |     |                 |          |      |
|                             |                                               |                        |                         |           |     |                 |          |      |
|                             | - Concerns and Issues -                       |                        |                         |           |     |                 |          |      |
|                             | - Staff Response                              |                        |                         |           |     |                 |          |      |
|                             |                                               |                        |                         |           |     |                 |          |      |
|                             | Wastoal Appointment Summary -                 |                        |                         |           |     |                 |          |      |
|                             | - Dental Appointment Summary                  |                        |                         |           |     |                 |          |      |
|                             | Referrals, Outcomes and Plan for Follow Up    |                        |                         |           |     |                 |          |      |
|                             | Clert/Family Feedback                         |                        |                         |           |     |                 |          |      |
|                             |                                               |                        |                         |           |     |                 |          |      |
|                             | Narrative Notes<br>Created Date               |                        |                         |           | c   | omments         |          |      |
|                             | No results found                              |                        |                         |           |     |                 |          |      |
|                             | Create +                                      |                        |                         |           |     |                 |          |      |
|                             | Attachments<br>Description                    |                        |                         | File Na   | ame |                 |          | Note |
|                             | No results found                              |                        |                         |           |     |                 |          |      |
|                             | Create +                                      |                        |                         |           |     |                 |          |      |
|                             | Organization                                  |                        | City                    | County    |     | Organization ID |          |      |
|                             | No results found                              |                        |                         |           |     |                 |          |      |
|                             | Providers<br>Provider                         | Credentials            | ,                       |           |     | Phone Number    |          |      |
|                             | No results found                              |                        |                         |           |     |                 |          |      |
| Save 🖬 Close 🗙              |                                               |                        |                         |           |     |                 |          |      |